## **Request ID Cards** Online Employer Account

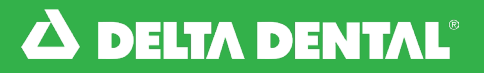

## B How to Request ID Cards to be Mailed to a Member

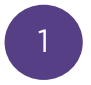

From the Dashboard, click the **Employees tab.** Search for the member by last name or other identifiers then click their name.

| DELTA DENTAL       |             |                                                                                                    |                               |                           |                    |  |  |  |
|--------------------|-------------|----------------------------------------------------------------------------------------------------|-------------------------------|---------------------------|--------------------|--|--|--|
| Dashboard Benefits | Employees I | Bills Forms & Docs Rep                                                                                                    | orts                          |                           |                    |  |  |  |
|                    | R           |                                                                                                    |                               |                           |                    |  |  |  |
|                    |             |                                                                                                    |                               |                           |                    |  |  |  |
|                    |             | Click here for step-by-step instruction                                                                                                    | s on how to enroll an employe | e if your access allows e | nrollment changes. |  |  |  |
|                    |             | Active Employees Future Effective and Terminated Employees                                                                                                    |                               |                           |                    |  |  |  |
|                    |             | You can search for individual employees here by Name, Delta Dental ID number, SSN or Group Submitted ID. To<br>generate a complete employee list please refer to the eligibility list under the Reports Tab. |                               |                           |                    |  |  |  |
|                    |             |                                                                                                    |                               |                           |                    |  |  |  |
|                    |             | Search                                                                                                    |                               |                           | CLEAR SEARCH       |  |  |  |
|                    |             | Q EMPLOYEE FIRST NAME                                                                                                    | Q EMPLOYEE LAST NAME          | Q MEM                     | IBER ID            |  |  |  |
|                    |             | Q SSN                                                                                                    | Q GROUP SUBMITTED ID          |                           |                    |  |  |  |
|                    |             | EMPLOY                                                                                                    | EFFECTIVE DATE 🔻              | MEMBER ID                 | MEMBER SSN         |  |  |  |
|                    |             | Jane                                                                                                    | 01/01/2021                    |                           |                    |  |  |  |
|                    |             |                                                                                                    |                               | Items per page            | e: 5 - 1-5 < >     |  |  |  |
|                    |             |                                                                                                    |                               |                           |                    |  |  |  |

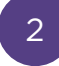

Click **ID Card** in the top right corner. When the pop up appears, select **Mail ID Card**.

| : Employees Bills Forms & Docs Reports                           |                                                                                                    |
|------------------------------------------------------------------|----------------------------------------------------------------------------------------------------|
| Back to Employee List                                            | Employee Report Benefits Booklet EID Card                                                                                                    |
| Manage Member Manage Coverage                                    |                                                                                                    |
| Status: Active<br>Sub Subaccount Number:<br>Sub Subaccount Name: | À DELTA DENTAL'                                                                                                    |
| COVERAGE AS OF (Select Date): 05/12/2025                         | Candidate Candidate Construction Report Candidate Construction Candidate Construction |
| 4                                                                | Manage Member   Manage Coverage     Status: Active   Sub Subaccount Number:     Sub Subaccount Number:   DOWMSUMRSID CARD     COVERAGE AS OF (Select Date):   MAIL ID CARD     Employee Information   Employee Information                                                                                                    |

## **Request ID Cards** Online Employer Account

## How to Request ID Cards to be Mailed to a Member

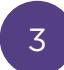

Review the member name and address then simply click **Request ID Card** to mail the new card.

| ∆ DELTA DENTAL |          |           |                                             |                                 |                 |                  |          |
|----------------|----------|-----------|---------------------------------------------|---------------------------------|-----------------|------------------|----------|
| Dashboard      | Benefits | Employees | Bills Forms & D                             | cs Reports                      |                 |                  |          |
|                |          |           | A Back to Employee List                     |                                 | Employee Report | Benefits Booklet | EID Card |
|                |          |           | Manage Member                               | Manage Coverage                 |                 |                  |          |
|                |          |           |                                             |                                 | MAIL ID CARD    |                  |          |
|                |          |           | Status: Activ<br>Sub Subacco<br>Sub Subacco | e<br>ount I Subscriber<br>Name: |                 |                  |          |
|                |          |           | COVERAGE AS                                 | Address:<br>DF (So              |                 |                  |          |
|                |          |           | Employee                                    | nfo                             | REQUEST ID CARD |                  |          |
|                |          |           |                                             |                                 |                 |                  |          |

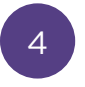

You will see a pop up confirming that the ID Card request was sent successfully. To exit, select **OK**.

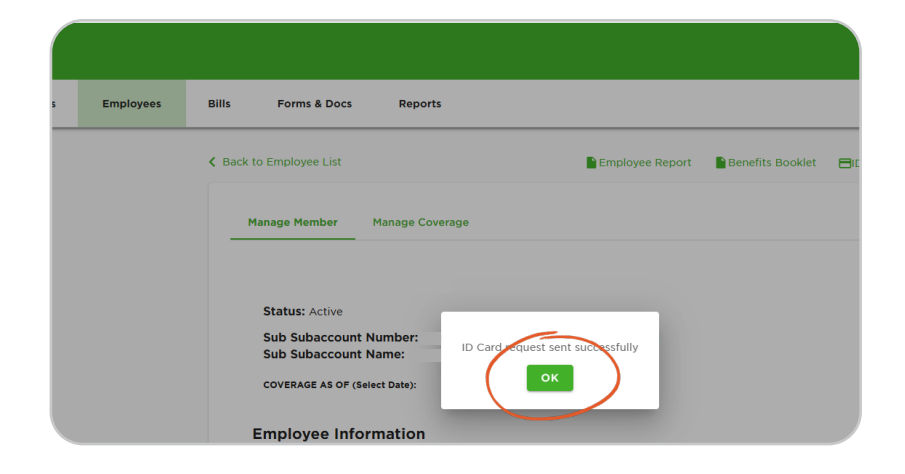

Request ID Cards Watch Video

Watch this video to view how to request ID cards to be mailed to a member on the online Employer Account.